# Form 6- Inclusion of Name in Electoral Roll.

Inclusion is to include/Enter the name in electoral roll.

The inclusion of Voter in Electoral Roll is done by filling the entry in Form 6. There are 2 cases:

**Case I:** <u>New Elector</u>(ie. Candidate above age 18 /Elector whose name is not included in Roll)

**Case II:** <u>Existing Elector</u>(If in case change of AC).

Go to FORMS in left side menu.
 Click on the Include your name online in the sub menu displayed.

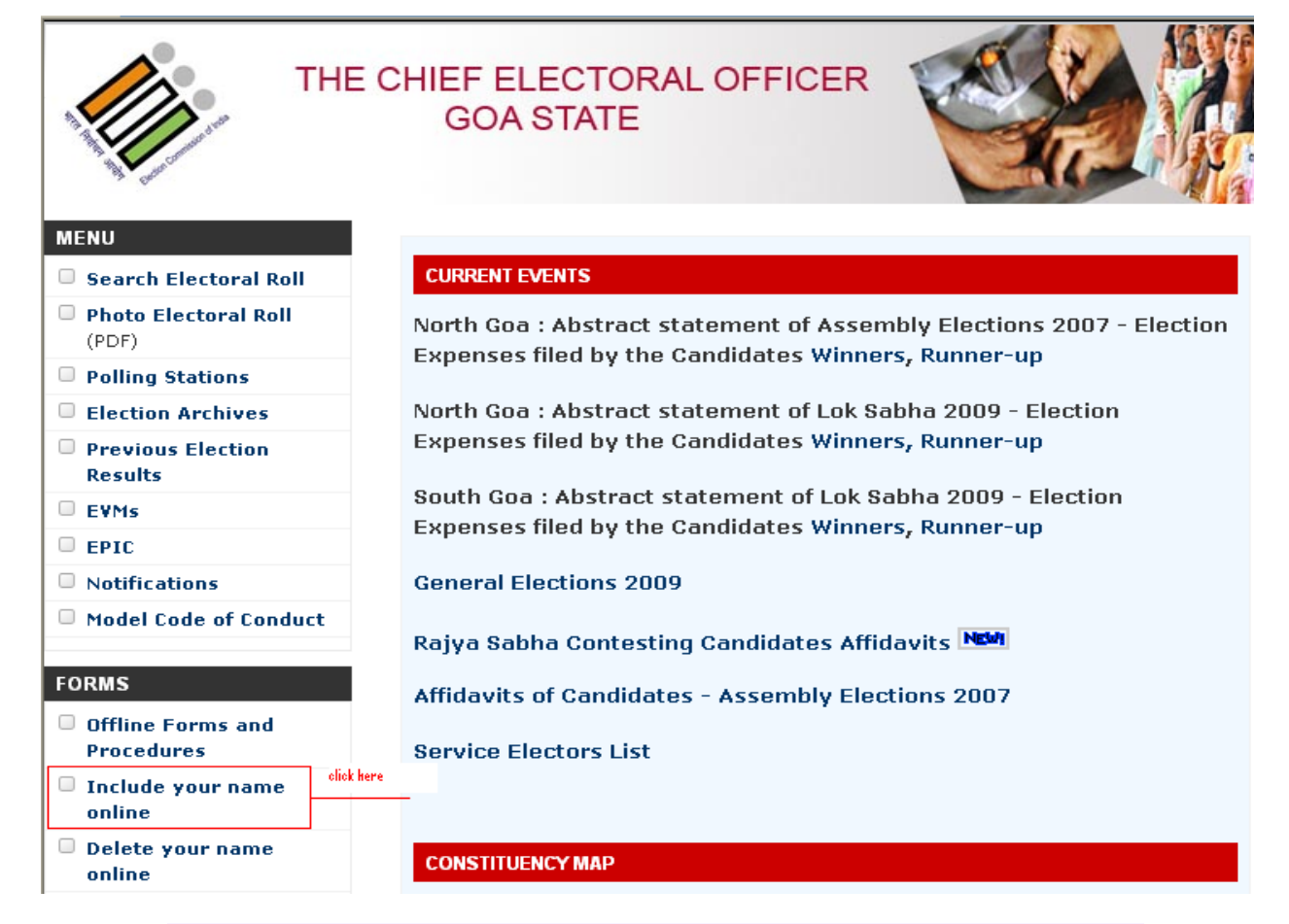

(A blank Online Application for Inclusion of Name in Electoral Roll [ FORM 6 ]

Will open.)

| Online App<br>[ FORM 6 ]        | lication for Inclusion<br>]  | n of Name in E              | lectoral Roll                   |
|---------------------------------|------------------------------|-----------------------------|---------------------------------|
| Declaratio                      | m*: • My name is not include | ed in electoral roll before | ore.<br>KSbift in AC/Migrating) |
| Assembly<br>Constituency:       | Select                       | District:                   | Select                          |
| Part*:                          | Select 🗸                     |                             |                                 |
| Select Relatio                  | n Type and Enter Sr No of    | Relative to Fetch A         | ddress/Relation details         |
| (Autofill),If Si<br>given below | No of relative is not know   | n then click on the         | [ Search Relative ] link        |
| Relation Type:                  | Father 🔄 Sr No of Relat      | tive:*: 🤨                   | <u>[Search Relative ]</u>       |
|                                 | Applicant Relativ            | e and Address Det           | ails                            |
| Relation*:                      | Father Mother Husba          | nd 💟 Others                 |                                 |
| Name*:                          |                              | -                           |                                 |
| Phonetic :                      |                              | Devnagari:                  |                                 |
| Surname":                       |                              |                             |                                 |
| Phonetic:                       | <u></u>                      | Devnagari:                  |                                 |
| Section*:                       | Select                       |                             | ►                               |
| Area Type:                      | Select Y                     | Village/Town*:              | Select 👻                        |
| Post Office*:                   | Select 💌                     | Pin Code*:                  |                                 |
| Tehsil/Taluka*:                 | Select 💙                     | State:                      | Goa 💙                           |
| House No*:                      |                              |                             |                                 |
| Phonetic :                      |                              | Devnagari:                  |                                 |
| Extra HNo:                      |                              | (Extra House No if a        | ער)                             |
| Phonetic:                       |                              | Devnagari:                  |                                 |
| Locality/Area:                  |                              |                             |                                 |
|                                 | Applicant's                  | Personal Details            |                                 |
| Name*:                          |                              |                             |                                 |
| Phonetic:                       |                              | Devnagari:                  |                                 |
| Surname*:                       |                              |                             |                                 |
| Phonetic:                       |                              | Devnagari:                  |                                 |
| Gender*:                        | ○ Male ○ Female ○ Others     |                             |                                 |
| Date of Birth*:                 | (If Not kno                  | wn,enter Age)               |                                 |
| Age *:                          | Years Mo                     | inth(s)                     |                                 |
| Year of Birth*:                 |                              | Age as on<br>Date*:         | 01-Jan-2011                     |
| Resident*:                      | Since Birth                  | (If Resident Si             | nce Date is not<br>s)           |
| Resident                        | Year(s)                      | Aonth(s) (If Resider        |                                 |
| Since*:                         | then need not to enter Res   | ident Since Years           | and Months)                     |
| Birth State:                    | Select 🗸                     | Birth District:             | Select 🗸                        |
| Birth                           |                              |                             |                                 |
| Village/Town:                   |                              |                             |                                 |
|                                 | Applicant                    | s Other Details             |                                 |
| Photo*:                         | Brov                         | vse                         |                                 |
| Email:                          |                              | Phone No:                   |                                 |
| Place*:                         |                              |                             |                                 |
| Details (                       | of family member(s) alrea    | dy included in the          | current electoral roll          |
| Family<br>Relations:            | Father Mother Husba          | nd Others                   |                                 |
|                                 | ad                           | d new                       |                                 |
| Type the char                   | acters you see in the Pictu  | ire:                        |                                 |
| Picture:                        | 4YDE                         | 3 0                         |                                 |
| Type<br>Characters*             | (Case                        | Sensitive)                  |                                 |
|                                 | save                         |                             | reset                           |

**Case I:** For new user whose name is not included in the roll.

Select **"My name is not included in electoral roll before"** for **Declaration** (selected by default) .

Select **Assembly Constituency** (this will display the parts in selected AC).

**District** is automatically populated based on Assembly Constituency.

Select the Part No .

|                                | Home                                              | Organisation                                                                                                    | CEO's Desk        | Press Releases          | FAQ        | Contact Us |  |  |
|--------------------------------|---------------------------------------------------|----------------------------------------------------------------------------------------------------|-------------------|-------------------------|------------|------------|--|--|
| THE                            | CHIEF ELE<br>GOA ST                               | CTORAL C<br>TATE                                                                                                    | FFICER            |                         |            |            |  |  |
| MENU                           | Note:Acro                                         | bat Reader should                                                                                                    | l be installed on | your system. Click      | Here to    |            |  |  |
| Photo Electoral Roll     (PDF) | <ul> <li>The Fields</li> <li>Phonetics</li> </ul> | Download Acrobat Reader     The Fields marked with * are compulsory.     Phonetic means english way of typing devnagari name.                                                                                                    |                   |                         |            |            |  |  |
| Polling Stations               | <ul> <li>Incase re</li> </ul>                     | <ul> <li>Incase relative PartNo and SerialNo is known,address will be shown,provided<br/>appropriate relation type is selected.Refer to Search Electoral Roll for the same.</li> <li>Photograph should be less than 20KB and shall cover the front view of the person.</li> </ul> |                   |                         |            |            |  |  |
| Election Archives              | <ul> <li>Photograp</li> </ul>                     |                                                                                                    |                   |                         |            |            |  |  |
| Previous Election<br>Results   | Online App                                        | lication for I                                                                                                    | nclusion of       | Name in Elec            | toral I    | Roll       |  |  |
| EVMs                           | [ FORM 6 ]                                        |                                                                                                    |                   |                         |            |            |  |  |
| EPIC                           | Declaration                                       | • Ny name is                                                                                                    | not included in ( | electoral roll before.  |            |            |  |  |
| Notifications                  |                                                   | My name is                                                                                                    | already include   | d in electoral roll(Shi | ft in AC/I | Migrating) |  |  |
| O Model Code of Conduct        | Assembly<br>Constituency:<br>Part*                | 14-St. Andre<br>17 💌                                                                                                    | ~                 | District: No            | rth Goa    | <u>~</u>   |  |  |

Once the Assembly constituency and part is selected user has to select relatives details. There are 2 ways:

- 1) If the family member is already included in the electoral roll
- 2) If the family member is not included in the electoral roll then

1) If the family member is already included in the electoral roll then

- a)Incase Relation Type and Sr. No. is not known.
- b)<u>If Relation Type and Sr. No. is known.</u>
- a) <u>Search for a relative directly with the help of (Search relative).</u>

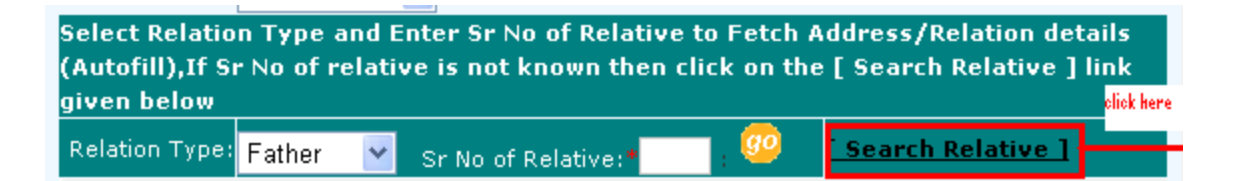

This will open the following dialogue boxwith Assembly constituency and Gender automatically populated.

| 🖹 Search Elector Details Web Page Dialog 🛛 🔀 |              |  |  |  |
|----------------------------------------------|--------------|--|--|--|
| Search Elector Infomation                    |              |  |  |  |
|                                              |              |  |  |  |
| Assembly Constituency:                       | 14-St. Andre |  |  |  |
| Enter First Name :                           |              |  |  |  |
| Enter Last Name :                            |              |  |  |  |
| Select Gender :                              | Male 🗸       |  |  |  |
|                                              | search       |  |  |  |

- Enter the **First Name** and **Last Name** of the relative.
- Click on **Search** Button.

This will display the relative in the gird below.

| 🗿 Search Elector Details Web Page Dialog 🛛 🛛 🔀 |                      |                  |          |       |                        |                  |
|------------------------------------------------|----------------------|------------------|----------|-------|------------------------|------------------|
| Search Elector Infomation                      |                      |                  |          |       |                        |                  |
| Assembly Cons                                  | tituency: 1          | sy: 14-St. Andre |          |       |                        |                  |
| Enter First                                    | :Name : R            | Ramiro francisco |          |       |                        |                  |
| Enter Las                                      | t Name : di          | e : diniz        |          |       |                        |                  |
| Select                                         | Select Gender : Male |                  |          |       |                        |                  |
|                                                |                      |                  | sear     | °ch 👘 | CIICK HEPE             |                  |
| First Name                                     | Last<br>Name         | Part<br>No       | Sr<br>No | Age   | Relation First<br>Name | Relation<br>Type |
| Ramiro<br>Francisco                            | Diniz                | 17               | 1        | 49    | Francisco Xavier       | Father           |
|                                                |                      |                  |          |       |                        |                  |

(Incase user does not know the full name the user can enter the first 2-3 alphabets of the relatives name ) It will display all the entries meeting the selected criteria in the grid below.

| 🗿 Search Elector Details Web Page Dialog 🛛 🛛 🔀                                                               |              |            |          |     |                        |                  |
|----------------------------------------------------------------------------------------------------|--------------|------------|----------|-----|------------------------|------------------|
| Search Elector Infomation                                                                                    |              |            |          |     |                        |                  |
| Assembly Constituency: 14-St. Andre<br>Enter First Name : Ram<br>Enter Last Name : D<br>Select Gender : Male |              |            |          |     |                        |                  |
| First Name                                                                                                   | Last<br>Name | Part<br>No | Sr<br>No | Age | Relation First<br>Name | Relation<br>Type |
| Ramu Ballappa                                                                                                | Doddamani    | З          | 683      | 64  | Ballappa               | Father           |
| Ramchandra                                                                                                   | Dessai       | 6          | 116      | 44  | Bhiku                  | Father           |
| Ramesh Vithoba                                                                                               | Deulkar      | 6          | 716      | 49  | Vithoba                | Father           |
| Ramesh Naion                                                                                                 | D. V.        | 6          | 743      | 49  | Ratanm                 | Husband          |
| Ramiro<br>Francisco                                                                                          | Diniz        | 17         | 1        | 49  | Francisco Xavier       | Father           |
| Ramdas<br>Bhanudas                                                                                           | Desai        | 30         | 580      | 39  | Banudas Govind         | Father           |

• Double click on the Relative then it will display all the required information of the selected relative.

| Select Relation Type and Enter Sr No of Relative to Fetch Address/Relation details<br>(Autofill),If Sr No of relative is not known then click on the [ Search Relative ] link<br>given below |                      |         |                       |                    |  |
|----------------------------------------------------------------------------------------------------|----------------------|---------|-----------------------|--------------------|--|
| Relation Type:                                                                                                    | Father 👻 Sr No       | of Rela | tive:* : 🧐            | Search Relative ]  |  |
| Applicant Relative and Address Details                                                                                                    |                      |         |                       |                    |  |
| Relation*:                                                                                                    | • Father • Mother    | Husba   | nd Others             |                    |  |
| Name*:                                                                                                    | Ramiro Francisco     |         |                       |                    |  |
| Phonetic *:                                                                                                    | रामीरो फ्रांसिस्को   |         | Devnagari:            | रामीरो फ्रांसिस्को |  |
| Surname*:                                                                                                    | Diniz                |         |                       |                    |  |
| Phonetic*:                                                                                                    | डिनीझ                |         | Devnagari:            | डिनीझ              |  |
| Section*:                                                                                                    | Sec No.1 Near St. La | wrence  | Church Baixo De Igre  | eja 🔽              |  |
| Area Type:                                                                                                    | Village              | *       | Village/Town*:        | Mercurim 🔽         |  |
| Post Office*:                                                                                                    | St. Lourence         | ~       | Pin Code*:            | 403204             |  |
| Tehsil/Taluka*:                                                                                                    | Tiswadi              | ~       | State:                | Goa 🔽              |  |
| House No*:                                                                                                    | 188                  |         |                       |                    |  |
| Phonetic *:                                                                                                    | 800                  |         | Devnagari:            | 966                |  |
| Extra HNo:                                                                                                    |                      |         | (Extra House No if ar | ıy)                |  |
| Phonetic:                                                                                                    |                      |         | Devnagari:            |                    |  |

- b) Get the details if the Relatives Sr.No and Relation Type is known.
- Select **Relation Type** and Enter **Sr No** of Relative
- Click on **GO** button.

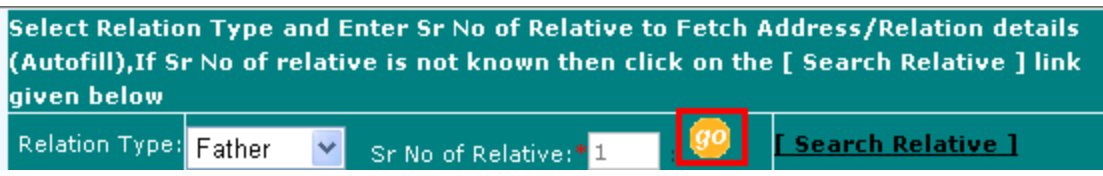

The following Relative details will be displayed automatically based on selected criteria.

| Select Relation Type and Enter Sr No of Relative to Fetch Address/Relation details<br>(Autofill),If Sr No of relative is not known then click on the [ Search Relative ] link<br>given below |                    |             |                         |                           |
|----------------------------------------------------------------------------------------------------|--------------------|-------------|-------------------------|---------------------------|
| Relation Type:                                                                                                    | Father 💌 sr        | No of Relat | tive:* <mark>1 🤨</mark> | <u>[Search Relative ]</u> |
| Applicant Relative and Address Details                                                                                                    |                    |             |                         |                           |
| Relation*:                                                                                                    | • Father • Moth    | er O Husba  | nd 🖸 Others             |                           |
| Name*:                                                                                                    | Ramiro Francisco   |             |                         |                           |
| Phonetic *:                                                                                                    | रामीरो फ्रांसिस्को |             | Devnagari:              | रामीरो फ्रांसिस्को        |
| Surname*:                                                                                                    | Diniz              |             |                         |                           |
| Phonetic*:                                                                                                    | डिनीझ              |             | Devnagari:              | डिनीझ                     |
| Section*:                                                                                                    | Sec No.1 Near St   | . Lawrence  | Church Baixo De Igre    | eja 💌                     |
| Area Type:                                                                                                    | Village            | *           | Village/Town*:          | Mercurim 🔽                |
| Post Office*:                                                                                                    | St. Lourence       | *           | Pin Code*:              | 403204                    |
| Tehsil/Taluka*:                                                                                                    | Tiswadi            | *           | State:                  | Goa 🗸 🗸                   |
| House No*:                                                                                                    | 188                |             |                         |                           |
| Phonetic *:                                                                                                    | 866                |             | Devnagari:              | 866                       |
| Extra HNo:                                                                                                    |                    |             | (Extra House No if an   | ıy)                       |
| Phonetic:                                                                                                    |                    |             | Devnagari:              |                           |

#### 2) If the family member is not included in the electoral roll then

#### Make a New entry.

If the user does not have the relatives name included in the roll then he has to fill in all the details marked with `\*' of their relatives(Relation ,Name , Surname etc).

| Online Application for Inclusion of Name in Electoral Roll [ FORM 6 ] |                                                                               |                                                       |                                     |                     |
|-----------------------------------------------------------------------|-------------------------------------------------------------------------------|-------------------------------------------------------|-------------------------------------|---------------------|
| Declaratio                                                            | on*: <sup>©</sup> My name is not includ<br><sup>©</sup> My name is already in | ed in electoral roll befo<br>cluded in electoral roll | ore.<br>(Shift in AC/Migrati        | ng)                 |
| Assembly<br>Constituency:<br>Part*:                                   | 14-St. Andre                                                                  | District:                                             | North Goa                           | ~                   |
| Select Relatio<br>(Autofill),If Si<br>given below                     | n Type and Enter Sr No of<br>r No of relative is not know                     | Relative to Fetch A<br>vn then click on the           | ddress/Relation<br>[ Search Relativ | details<br>e ] link |
| Relation Type:                                                        | Father 👻 Sr No of Rela                                                        | tive:*: 🥨                                             | <u>[ Search Relative</u>            | <u>.</u> ]          |
|                                                                       | Applicant Relativ                                                             | ve and Address Det                                    | ails                                |                     |
| Relation*:                                                            | Father O Mother O Husba                                                       | nd 🖸 Others                                           |                                     |                     |
| Name*:                                                                | Ramiro Francisco                                                              | }                                                     |                                     |                     |
| Phonetic *:                                                           | Ramiro Francisco                                                              | Devnagari:                                            | र्रामेगे Fरन्cइस्cओ                 |                     |
| Surname*:                                                             | Diniz                                                                         |                                                       |                                     |                     |
| Phonetic*:                                                            | Diniz                                                                         | Devnagari:                                            | दिनिज़्                             |                     |
| Section*:                                                             | Sec No.1 Near St. Lawrence                                                    | Church Baixo De Igre                                  | eja ———                             | *                   |
| Area Type:                                                            | Village 🛛 🗸                                                                   | Village/Town*:                                        | Mercurim                            | *                   |
| Post Office*:                                                         | St. Lourence 🛛 👻                                                              | Pin Code*:                                            | 403204                              |                     |
| Tehsil/Taluka*:                                                       | Tiswadi 🗸 🗸 🗸                                                                 | State:                                                | Goa                                 | ~                   |
| House No*:                                                            | 188                                                                           |                                                       |                                     |                     |
| Phonetic *:                                                           | 188                                                                           | Devnagari:                                            | 188                                 |                     |
| Extra HNo:                                                            |                                                                               | (Extra House No if ar                                 | עו)                                 |                     |
| Phonetic:                                                             |                                                                               | Devnagari:                                            |                                     |                     |

Based on **Assembly constituency** and **Part** selected at the start of the application it will display the section.

- Select the section from the drop down list This will automatically display Area Type,Village/Town,Post office,Pin code,Tehsil/Taluka and State of respected sections.
- Enter House no and Phonetics.

Applicant's Personal Details

|                                              | Applicant's                                                                | Personal Details                                                                                                    |
|----------------------------------------------|----------------------------------------------------------------------------|----------------------------------------------------------------------------------------------------|
| Name*:                                       | Roma                                                                       | <u></u>                                                                                                    |
| Phonetic *:                                  | रिम                                                                        | Devnagari: सिम                                                                                                    |
| Surname*:                                    | Diniz                                                                      | ]                                                                                                    |
| Phonetic *:                                  | डिनीझ                                                                      | Devnagari: डिनीझ                                                                                                    |
| Gender*:                                     | ○ Male  Female  Others                                                     |                                                                                                    |
| Date of Birth*:                              | (If Not kn                                                                 | own,enter Age)                                                                                                    |
| Age *:                                       | Years 0 M                                                                  | onth(s)                                                                                                    |
| Year of Birth*:                              |                                                                            | Age as on<br>Date*:                                                                                                    |
| Pecideot*:                                   | Since Birth                                                                |                                                                                                    |
| E ESTIETT                                    |                                                                            | (If Resident Since Date is not                                                                                                    |
| Residence,                                   | known;Enter Resident Sin                                                   | (If Resident Since Date is not<br>ce Years and Months)                                                                                                    |
| Resident                                     | known;Enter Resident Sin<br>Year(s)                                        | (If Resident Since Date is not<br>ce Years and Months)<br>Month(s) (If Resident Since Date is entered                                                             |
| Resident<br>Since*:                          | known;Enter Resident Sin<br>Year(s)<br>then need not to enter Re           | (If Resident Since Date is not<br>ce Years and Months)<br>Month(s) (If Resident Since Date is entered<br>sident Since Years and Months)                           |
| Resident<br>Since*:<br>Birth State:          | known;Enter Resident Sin<br>Year(s)<br>then need not to enter Re<br>Select | (If Resident Since Date is not<br>ce Years and Months)<br>Month(s) (If Resident Since Date is entered<br>sident Since Years and Months)<br>Birth District: Select |
| Resident<br>Since*:<br>Birth State:<br>Birth | known;Enter Resident Sin<br>Year(s)<br>then need not to enter Re<br>Select | (If Resident Since Date is not<br>ce Years and Months)<br>Month(s) (If Resident Since Date is entered<br>sident Since Years and Months)<br>Birth District: Select |

- Enter the Elector Name .
- Also Enter Name in **Phonetics** field which will convert the English alphabets to devnagri and will be displayed in **Devnagri** field.
- The **Surname** is displayed directly once user enters the relatives details(if it is father/husband).
- Select **Gender** of the Elector.

There are 2 ways to select date of birth:

a) Incase the **birth date** is not known then enter the approximate **Age**. The corresponding year of birth is calculated automatically.

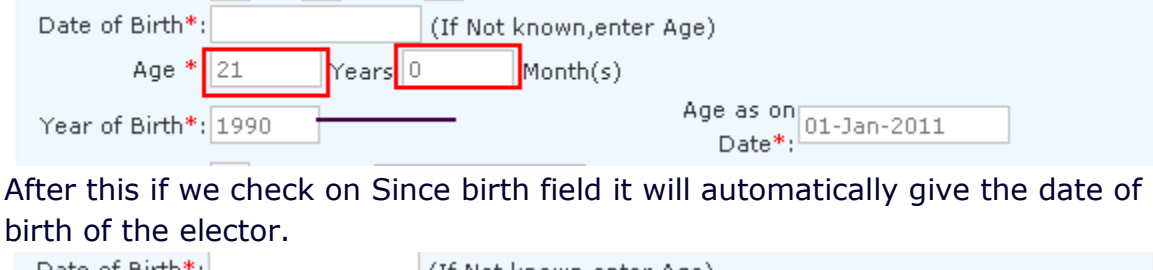

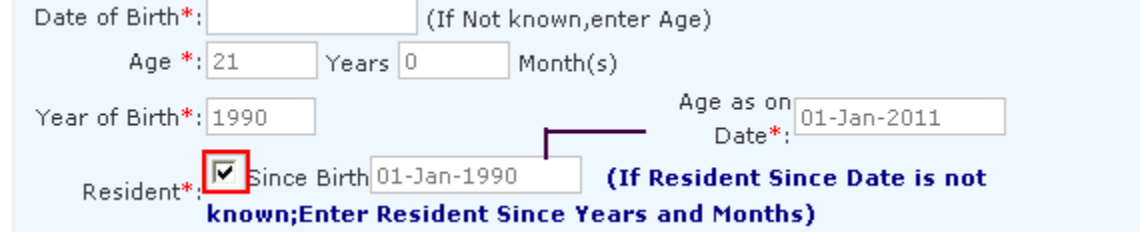

b) If birth date is known then

#### • Double Click on the **Date of birth** field.

This will open the **calendar** Select the **month**, **year** and **date**. Once the date of birth is selected it will calculate and fill Age in **years** and Age in **months** as on as per **Age as on Date** field.

|                        | Applicant's Personal Details                                                                                                    |
|------------------------|----------------------------------------------------------------------------------------------------|
| Name*:                 | Roma                                                                                                    |
| Phonetic *:            | रोमा Devnagari: रोमा                                                                                                    |
| Surname*:              | Diniz                                                                                                    |
| Phonetic *:            | डिनीझ Devnagari: डिनीझ                                                                                                    |
| Gender*:               | C Male C Others                                                                                                    |
| Date of Birth*:        | 01-Jan-1990 (If Not known.enter Age)                                                                                                    |
| Age *:                 | January, 1990 → th(s)                                                                                                    |
| Year of Birth*:        | Su Mo         Tu We         Th         Fr         Sa         Age as on<br>Date*:         O1-Jan-2011           31         1         2         3         4         5         6         Date*: |
| Resident*:             | 7 8 9 10 11 12 13 (If Resident Since Date is not                                                                                                    |
|                        | 14 15 16 17 18 19 20 Years and Months)                                                                                                    |
| Resident               | 21 22 23 24 25 26 27 nth(s) (If Resident Since Date is entered                                                                                                    |
| Since*:                | 28 29 30 31 1 2 3 dent Since Years and Months)                                                                                                    |
| Birth State:           | 4 5 6 7 8 9 10 🛛 Birth District: North Goa 😪 😪                                                                                                    |
| Birth<br>Village/Town: | Today: December 30, 2010                                                                                                    |

Then for entering Resident details there are 2 ways :

1)If voter is not the Resident Since birth

• Enter in field **Resident Since** Years and Months for which he is staying.

| Resident*:    | Since I    | Birth    |           | (If Resident Si      | nce Date is no  | t         |
|---------------|------------|----------|-----------|----------------------|-----------------|-----------|
|               | known;Ei   | nter Res | ident Sir | ice Years and Month  | s)              |           |
| Resident      | 5          | Year(s)  | 10        | Month(s) (If Resider | t Since Date is | s entered |
| Since*:       | then nee   | d not to | enter Re  | sident Since Years a | and Months)     |           |
| Birth State:  | Goa        |          | *         | Birth District:      | North Goa       | *         |
| Birth         | bicholim   |          |           | -                    |                 |           |
| Village/Town: | Dicitoliti |          |           |                      |                 |           |

#### 2)Resident Since birth

• Check on the **Since birth** field if the voter is resident of same place since birth.

It will display the birth date of the voter in the respected box

|                                                                 |                    | 2000 1                                      |  |  |
|-----------------------------------------------------------------|--------------------|---------------------------------------------|--|--|
| Resident* 🔽 Sil                                                 | nce Birth 01-Jan-1 | .990 (If Resident Since Date is not         |  |  |
| known;Enter Resident Since Years and Months)                    |                    |                                             |  |  |
| Resident                                                        | Year(s)            | Month(s) (If Resident Since Date is entered |  |  |
| Since*: then need not to enter Resident Since Years and Months) |                    |                                             |  |  |

### After filling all the details it will show the details like this:

|                        | Applicant's                          | Personal Details                            |  |  |
|------------------------|--------------------------------------|---------------------------------------------|--|--|
| Name*:                 | Roma                                 |                                             |  |  |
| Phonetic *:            | रिम                                  | Devnagari: प्रिम                            |  |  |
| Surname*:              | Diniz                                |                                             |  |  |
| Phonetic *:            | डिनीझ                                | Devnagari: डिनीझ                            |  |  |
| Gender*:               | ○ Male                               |                                             |  |  |
| Date of Birth*:        | 01-Jan-1990 (If Not known,enter Age) |                                             |  |  |
| Age *:                 | 21 Years 0 Mo                        | nth(s)                                      |  |  |
| Year of Birth*:        |                                      | Age as on<br>Date*:                         |  |  |
| Resident*:             | Since Birth 01-Jan-1990              | (If Resident Since Date is not              |  |  |
| Rooldone I             | known;Enter Resident Sinc            | e Years and Months)                         |  |  |
| Resident               | Year(s)                              | Aonth(s) (If Resident Since Date is entered |  |  |
| Since*:                | then need not to enter Res           | ident Since Years and Months)               |  |  |
| Birth State:           | Goa 🔽                                | Birth District: North Goa 🛛 👻               |  |  |
| Birth<br>Village/Town: | ponda                                |                                             |  |  |

# Applicant's Other Details

Click browse to Upload photo.
 if the photo size is exceeding 20kB it will not upload and will get an error message.

|                              |                           |                                                                                                    | Appli                                                  | cant's Other                                                                                                    | Details                                                                                                    |                  |
|------------------------------|---------------------------|----------------------------------------------------------------------------------------------------|--------------------------------------------------------|----------------------------------------------------------------------------------------------------|----------------------------------------------------------------------------------------------------|------------------|
|                              |                           | Photo*:                                                                                                    |                                                        | Browse                                                                                                    | step 1: click                                                                                                    |                  |
|                              |                           | Email*:                                                                                                    |                                                        |                                                                                                    | Phone No:                                                                                                    |                  |
| Choose                       | file                      |                                                                                                    |                                                        |                                                                                                    |                                                                                                    | ? 🔀              |
|                              | Look in:                  | 🞯 Desktop                                                                                                    |                                                        | •                                                                                                    | 3 🕸 📂 🖽                                                                                                    | •                |
| My F<br>Docu<br>Dex<br>My Do | Recent<br>uments<br>sktop | My Documents<br>My Computer<br>My Network Pla<br>Adobe Reader<br>Pay<br>Hash roll 8.12.<br>ipmsg<br>revenuewebsit<br>sql<br>user mannual | aces<br>7.0<br>10<br>e<br>e <u>p 2: slect document</u> | Foxmail<br>goaRevC<br>Google C<br>IPMSG fo<br>IIPMSG fo<br>IISTOAE<br>MINIERM<br>My Docur<br>My Netwi<br>New Micr<br>Phone Bo<br>probable | ert<br>hrome<br>r Win32<br>ROERO<br>IS 15 Nov Backup 27<br>ments<br>ork Places<br>osoft Excel Workshe<br>incorrect entries of F | et (2)<br>Form 6 |
| My Co                        | omputer                   | Chrome_install<br>PeRevenue_ho<br>Serviceschang<br>FormsWoPhoto                                                                          | ges<br>I                                               | 🗊 raghuvir<br>🔂 WebDepl<br>🍑 WinRar 4                                                                                                    | singh rajput<br>oymentSetup <sub>st</sub><br>.1.65                                                                              | ep 3tokiok here  |
| My N<br>Pla                  | etwork<br>aces            | File name:<br>Files of type:                                                                                                    | 1 All Files (*.*)                                      |                                                                                                    | •                                                                                                    | Open<br>Cancel   |

After a click on open it will display the path in the Photo filled .

| Applicant's Other Details    |        |           |  |  |  |
|------------------------------|--------|-----------|--|--|--|
| Photo*: C:\Documents and Set | Browse |           |  |  |  |
| Email*:                      |        | Phone No: |  |  |  |
| Place*:                      |        |           |  |  |  |

• Applicant's additional details can be entered such as **Email Id** , **phone number** and **place**.

| Applicant's Other Details |                      |        |           |            |  |
|---------------------------|----------------------|--------|-----------|------------|--|
| Photo*:                   | C:\Documents and Set | Browse |           |            |  |
| Email*                    | Roma@yahoo.com       |        | Phone No: | 9988446622 |  |
| Place*:                   | ponda                |        |           |            |  |

To include more family members in Details of family member(s)

The member who is included at the start of the application is displayed in the following field as shown below.

| Details o            | f family member(s) al  | ready included in the current | electoral roll |
|----------------------|------------------------|-------------------------------|----------------|
| Family<br>Relations: | • Father C Mother C Hu | sband Others                  |                |
| Relationship         | Name                   | Surname                       | Delete         |
| F                    | Ramiro Francisco       | Diniz                         | Delete         |
|                      |                        | add new                       |                |

 Select the family relation which are to be included in addition and click on add new button.

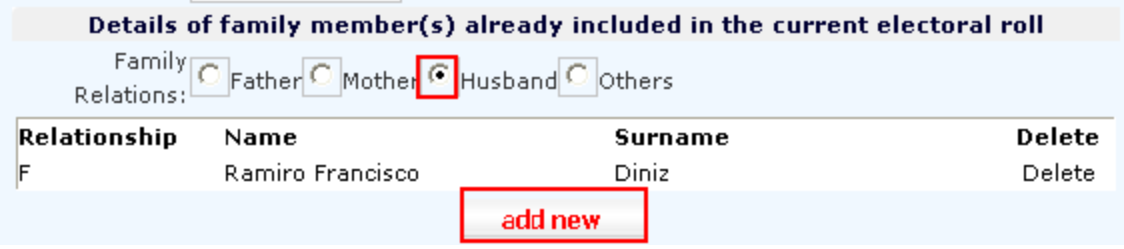

• On the click of **add new**, list of family members will be displayed from which you have to select a person.

|                      | 1                       |                              |                |
|----------------------|-------------------------|------------------------------|----------------|
| Details o            | f family member(s) alr  | eady included in the current | electoral roll |
| Family<br>Relations: | C Father C Mother C Hus | band C Others                |                |
| Relationship         | Name                    | Surname                      | Delete         |
| F                    | Ramiro Francisco        | Diniz                        | Delete         |
|                      |                         | add new                      |                |

| Search Elector Details | Search Elector Details Web Page Dialog |         |         |        |                     |               |
|------------------------|----------------------------------------|---------|---------|--------|---------------------|---------------|
|                        |                                        | Relat   | ives De | etails |                     |               |
| Assembly Const         | ituency: 14-St                         | Andre   | ~       |        |                     |               |
| First Name             | Last Name                              | Part No | Sr No   | Age    | Relation First Name | Relation Type |
| Sunil                  | Vernekar                               | 1       | 112     | 34     | Dattaram            | Father        |
| Ashok Babal            | Tuenkar                                | 1       | 126     | 41     | Babal               | Father        |
| Vidhyanand             | Tuenkar                                | 1       | 129     | 32     | Babal               | Father        |
| Madlarsab Husseinsab   | Hesurer                                | 2       | 379     | 54     | Husseinsab          | Father        |
| Dadaphir Madarsab      | Hesurur                                | 2       | 382     | 39     | Dadaphir            | Husband       |
| Madhusudan             | Naik                                   | 13      | 600     | 53     | Vassudev            | Father        |

The selected person will be displayed in the grid as shown below.like wise you can add more members .

| Details o            | f family member(s) alrea | ady included in the current | electoral roll |
|----------------------|--------------------------|-----------------------------|----------------|
| Family<br>Relations: | CFather CMother Husba    | and Others                  |                |
| Relationship         | Name                     | Surname                     | Delete         |
| F                    | Ramiro Francisco         | Diniz                       | Delete         |
| Н                    | Dadaphir Madarsab        | Hesurur                     | Delete         |
| add new              |                          |                             |                |

• You can delete family members from the list by clicking on **DELETE** link provided as shown below.

| Details o            | Details of family member(s) already included in the current electoral roll |            |        |  |  |
|----------------------|----------------------------------------------------------------------------|------------|--------|--|--|
| Family<br>Relations: | ⊂ Father ⊂ Mother ● Husb                                                   | and Others |        |  |  |
| Relationship         | Name                                                                       | Surname    | Delete |  |  |
| F                    | Ramiro Francisco                                                           | Diniz      | Delete |  |  |
| н                    | Dadaphir Madarsab                                                          | Hesurur    | Delete |  |  |
|                      | a                                                                          | dd new     |        |  |  |

This will remove the entry from the list.

| Details o            | f family member(s)  | already included in the current e | lectoral roll |
|----------------------|---------------------|-----------------------------------|---------------|
| Family<br>Relations: | C Father C Mother 📀 | Husband C Others                  |               |
| Relationship         | Name                | Surname                           | Delete        |
| F                    | Ramiro Francisco    | Diniz                             | Delete        |
|                      |                     | add new                           |               |

To enter character given in the picture field.

• Incase the applicant is not able to view the captcha characters he can perform the following steps

| Type the charac     | SHGLT            | <u>e</u> |
|---------------------|------------------|----------|
| Type<br>Characters* | (Case Sensitive) |          |
| Sá                  | ive              | reset    |

• Click on the option marked and the captcha codes will change.

- After entering all the details **Type the character** as it is given in picture in the respected field
- Click on **Save** button.

| Type the characters you see in the Picture:                                                                                                    |
|----------------------------------------------------------------------------------------------------|
| Picture:                                                                                                    |
| Type 3ZYY4 (Case Sensitive)                                                                                                    |
| save reset                                                                                                    |
| <ul> <li>Note:The application should be printed,duly signed and posted to the<br/>address mentioned on the printed copy.The Acknowlegment No.<br/>generated after printing the application should be maintained for<br/>tracking the status of the application.</li> </ul> |

• After Saving it will display the message and ask to continue click **OK** 

| м                | Microsoft Internet Explorer                                          | Delete |
|------------------|----------------------------------------------------------------------|--------|
| Type the ch      | Form once saved cannot be edited. Are you sure you want to continue? |        |
| Pictur           | OK Cancel                                                            |        |
| Tyj<br>Character | s* 3ZYY4 (Case Sensitive)                                            |        |
|                  | save reset                                                           |        |

• Once the entry is saved the **Acknowledgement No** and **Report** is generated.

Application status is shown in the dialog box and with the help of **Acknowledgement no** and **First name** you can track the status.

|     | Track Your Application Status                                                                                                    |
|-----|----------------------------------------------------------------------------------------------------|
|     | Form saved successfully, Your Acknowledgement No is <b>ISO501401720100001</b> .<br>Current Status : Awaiting signed copy of acknowledgement to be recieved at ERO's office |
|     | Acknowledgement No *:                                                                                                    |
|     | First Name*:<br>search                                                                                                    |
|     |                                                                                                    |
| Ent | ter <b>Acknowledgement No</b> and <b>First Name</b> then click <b>Search</b>                                                                                               |

| Track Y                                                                        | Your Application Status                                                                            |
|--------------------------------------------------------------------------------|----------------------------------------------------------------------------------------------------|
| Form saved successfully,Your Ack<br>Current Status : Awaiting signed<br>office | knowledgement No is <b>IS0501401720100001</b> .<br>copy of acknowledgement to be recieved at ERO's |
| Acknowledgement No *: IS050                                                    | 1401720100001                                                                                      |
| First Name*: Roma                                                              |                                                                                                    |
|                                                                                | search                                                                                             |

This will show the following window with the current status.

| Tra                       | ack Your Applicatio                 | n Status                          |
|---------------------------|-------------------------------------|-----------------------------------|
| [Click H                  | ere To Print Acknowledg             | jement Receipt]                   |
| Acknowledgement No *:     | IS0501401720100001                  |                                   |
| First Name*:              | Roma                                |                                   |
|                           | search                              |                                   |
| Current Status : Awaiting | signed hardcopy of acknow<br>office | ledgement to be received at ERO's |
|                           |                                     |                                   |

[Click here to print Acknowledgement Receipt ] will print the receipt .

The application should be printed, duly signed and posted to the address mentioned on the printed copy. The Acknowlegment No. generated after printing the application should be maintained for tracking the status of the application. To view the sample Report of form 6.

Guidelines form 6.

• Once the system generated Receipt is printed it should be send to the below given address .

# The Electoral Registration Officer ( St.Andre) Assembly Constituency. Office of The Collector Of North Goa District.

St Andre is the Assembly of the applicant. North Goa is the district of Applicant.

- Attach all the required photo copies of document given below
  - 1. Name (With Documentary Proof)
  - 2. Age (With Documentary Proof)
  - 3. Date of Birth (With Documentary Proof)
  - 4. Proof of ordinary residence (if required)

Detail discription of documentary proof is given in GUIDELINES FOR FILLING UP THE APPLICATION FORM-6 in the link Sample report of form 6.

- The paper on which the report is printed should be thick enough and should be folded at the given mark so that it does not get mutilated /damaged in postal transit.
- Once the application is received by concerened department the Section-II of the page is filled by Electoral Registration Officer of the constituency and posted to the applicant on the address as given by the applicant in Section-I.

**Case II:** For users whose name is already included in electoral roll (Shift in AC/Migrating)

select **"My name is already included in electoral roll (Shift in AC/Migrating)**" for **Declaration**. Select the **state** (either GOA or Other state)

Select the **state** (either GOA or Other state)

### 1) If it is Goa.

| Online Application for Inclusion of Name in Electoral Roll<br>[ FORM 6 ]                                                                   |
|----------------------------------------------------------------------------------------------------|
| Declaration* C My name is not included in electoral roll before.<br>• My name is already included in electoral roll(Shift in AC/Migrating) |
| Assembly 1-Mandrem                                                                                                    |
| Part*: 1 ~                                                                                                    |

• Select **Assembly Constituency** to which the voter has to be shifted (this will display the parts in selected AC).

**District** is automatically selected based on Assembly Constituency.

- Select the **Part** .
- Click on **Search**.

Search elector dialog box will open.

| Online Application for I<br>[ FORM 6 ]                                         | nclusion of Name in Electoral Roll                                                                                                   |  |
|--------------------------------------------------------------------------------|----------------------------------------------------------------------------------------------------|--|
| Declaration*: <sup>C</sup> My name is n<br>My name is a<br>State*: CGoa COther | ot included in electoral roll before.<br>Iready included in electoral roll(Shift in AC/Migrating)<br>State <mark>search reset</mark> |  |
| Assembly<br>Constituency:<br>Part*: 1                                          | District: North Goa     Search Elector Details Web Page Dialog                                                                       |  |
| Type the characters you see in                                                 |                                                                                                    |  |
| Picture: <b>PA</b>                                                             | Assembly Constituency: 14-St. Andre  Enter First Name : Ramiro Francisco                                                             |  |
| Characters*                                                                    | Enter Last Name : Diniz                                                                                                    |  |
|                                                                                | Select Gender : Male <u>search</u>                                                                                                   |  |

- Select **Assembly Constituency** in which the voter was previously enrolled.
- Enter the First Name and Last Name of the voter . (Incase user does not know the full name the user can enter the first 2-3 alphabets of the name )
- Select the **Gender**.
- Click on **Search** Button.

It will display all the entries meeting the selected criteria in the grid below.

| Online Application for<br>[ FORM 6 ]                                                              | Inclusion of                                                             | Name                                             | in Elec                               | tora         | al Rol  | I                      |                  |
|---------------------------------------------------------------------------------------------------|--------------------------------------------------------------------------|--------------------------------------------------|---------------------------------------|--------------|---------|------------------------|------------------|
| Declaration*: <sup>©</sup> My name is<br>My name is<br>State*: <sup>©</sup> Goa <sup>©</sup> Othe | not included in ele<br>already included i<br>er State <mark>sea</mark> l | ectoral roll<br>in electoral<br><mark>rch</mark> | before.<br>roll(Shift<br><b>reset</b> | in AC.       | /Migrat | ing)                   |                  |
| Assembly<br>Constitueney                                                                          | ~                                                                        | District:                                        | North Goa                             |              |         | ~                      |                  |
| Part*: 1                                                                                          | 🕙 Search Electo                                                          | or Details                                       | Web Pa                                | ige Di       | alog    |                        |                  |
| Type the characters you see                                                                       |                                                                          |                                                  |                                       |              |         |                        |                  |
| Picture:                                                                                          | Assembly Const<br>Enter First                                            | tituency: 🚺<br>: Name : R                        | 4-St. And<br>amiro Fra                | re<br>ncisco | )       |                        |                  |
| Type<br>Characters*                                                                               | Enter Last                                                               | t Name : D                                       | iniz                                  |              |         |                        |                  |
| Characters                                                                                        | Select (                                                                 | Gender : N                                       | 1ale                                  | ~            |         |                        |                  |
|                                                                                                   |                                                                          |                                                  |                                       | sear         | •ch     |                        |                  |
|                                                                                                   | First Name                                                               | Last<br>Name                                     | Part<br>No                            | Sr<br>No     | Age     | Relation First<br>Name | Relation<br>Type |
|                                                                                                   | Ramiro<br>Francisco                                                      | Diniz                                            | 17                                    | 1            | 49      | Francisco Xavier       | Father           |

• Click on the required voter. The following window is populated.

| [FORM 6                   | ]                                       |               |                                                       |                                 |   |
|---------------------------|-----------------------------------------|---------------|-------------------------------------------------------|---------------------------------|---|
| Declaratio                | My name is not inc<br>My name is alread | :lude<br>y in | ed in electoral roll befo<br>cluded in electoral roll | ore.<br>(Shift in AC/Migrating) |   |
| Stat                      | te*: 🧖 Goa 🧖 Other State                | 8             | reset                                                 |                                 |   |
| Previous<br>State*:       | Goa                                     | ~             | Previous<br>District:                                 | North Goa                       | ~ |
| Previous AC:              | 14-St. Andre                            | ~             | EPIC No:                                              | GA/01/013/045101                |   |
| Assembly<br>Constituency: | 1-Mandrem                               | *             | District:                                             | North Goa                       | ~ |
| Part*:                    | 1 💙                                     |               |                                                       |                                 |   |
| Name*:                    | Francisco Xavier                        |               | ]                                                     |                                 |   |
| Phonetic *:               | फ्रांसिस्को झेवीयर                      |               | Devnagari:                                            | फ्रांसिस्को झोवीयर              |   |
| Surname*:                 | Diniz                                   |               | ]                                                     |                                 |   |
| Phonetic*:                | डिनीझ                                   |               | Devnagari:                                            | डिनीझ                           |   |
| Section*:                 | Select                                  |               |                                                       |                                 | * |
| Area Type:                | Select                                  | *             | Village/Town*:                                        | Select                          | * |
| Post Office*:             | Select                                  | ~             | Pin Code*:                                            |                                 |   |
| Tehsil/Taluka*:           | Select                                  | ~             | State:                                                | Goa                             | ~ |
| House No*:                |                                         |               |                                                       |                                 |   |
| Phonetic *:               |                                         |               | Devnagari:                                            |                                 |   |
| Extra HNo:                |                                         |               | (Extra House No if ar                                 | ıy)                             |   |
| Phonetic:                 |                                         |               | Devnagari:                                            |                                 |   |

|                 | Applicant's                | Personal Details                            |
|-----------------|----------------------------|---------------------------------------------|
| Name*:          | Ramiro Francisco           |                                             |
| Phonetic *:     | रामीरो फ्रांसिस्को         | Devnagari: रामीरो फ्रांसिस्को               |
| Surname*:       | Diniz                      | ]                                           |
| Phonetic *:     | डिनीझ                      | Devnagari: डिनीझ                            |
| Gender*:        | • Male • Female • Others   |                                             |
| Date of Birth*: | (If Not kno                | own,enter Age)                              |
| Age *:          | 51 Years 0 Mo              | onth(s)                                     |
| Year of Birth*: | 1960                       | Age as on<br>Date*:                         |
| Resident*:      | Since Birth                | (If Resident Since Date is not              |
| Residence :     | known;Enter Resident Sind  | e Years and Months)                         |
| Resident        | Year(s)                    | Month(s) (If Resident Since Date is entered |
| Since*:         | then need not to enter Res | sident Since Years and Months)              |
| Birth State:    | Select 💙                   | Birth District: Select                      |
| Birth           |                            |                                             |
| Village/Town:   |                            |                                             |

All the previous details such as Applicants relatives and Applicants Personal Details are displayed automatically.

- Select **Section** in which the voter is shifting. This will automatically give the Address of the voter.
- Enter House no and Phonetics.

| Section*:       | Sec No.1 Near Chur | ch Tirac | ol                    |         | ~ |
|-----------------|--------------------|----------|-----------------------|---------|---|
| Area Type:      | Village            | *        | Village/Town*:        | Tiracol | * |
| Post Office*:   | Arambol            | *        | Pin Code*:            | 403524  |   |
| Tehsil/Taluka*: | Pernem             | ~        | State:                | Goa     | ~ |
| House No*:      | 12                 |          |                       |         |   |
| Phonetic *:     | 12                 |          | Devnagari:            | 12      |   |
| Extra HNo:      |                    |          | (Extra House No if an | iy)     |   |
| Phonetic:       |                    |          | Devnagari:            |         |   |

• Enter only **Resident Since** field, **birth state** and **birth district** in Applicants personal detail.

|                      | Applicant's               | Personal Details                                       |        |
|----------------------|---------------------------|--------------------------------------------------------|--------|
| Name*:               | Ramiro Francisco          |                                                        |        |
| Phonetic *:          | रामीरो फ्रांसिस्को        | Devnagari: रामीरो फ्रांसिस्को                          |        |
| Surname*:            | Diniz                     |                                                        |        |
| Phonetic *:          | डिनीझ                     | Devnagari: डिनीझ                                       |        |
| Gender*:             | Male ○ Female ○ Others    |                                                        |        |
| Date of Birth*:      | (If Not kn                | own,enter Age)                                         |        |
| Age *:               | 51 Years 0 M              | onth(s)                                                |        |
| Year of Birth*:      | 1960                      | Age as on<br>Date*: 01-Jan-2011                        |        |
| Resident*:           | Since Birth               | (If Resident Since Date is not<br>ce Years and Months) |        |
| Resident             | 2 Year(s) 11              | Month(s) (If Resident Since Date is er                 | ntered |
| Since*:              | then need not to enter Re | sident Since Years and Months)                         |        |
| Birth State:         | Goa 🔽                     | Birth District: North Goa                              | ~      |
| Birth                |                           | 1                                                      |        |
| Village/Town:        |                           |                                                        |        |
|                      | Applicant                 | 's Other Details                                       |        |
| Photo*:              | C:\Documents and Set Bro  | wse                                                    |        |
| Email*:              | ram@yahoo.com 🗕           | Phone No: 9988556622                                   |        |
| Place*:              | ponda                     |                                                        |        |
| Details              | of family member(s) alrea | ady included in the current electoral                  | roll   |
| Family<br>Relations: | ● Father ○ Mother ○ Husb  | others                                                 |        |
|                      | at                        | ld new                                                 |        |

- Click on **Browse** button to Upload photo(follow steps as shown in case I).
- Enter **Email** address.
- Enter **Phone No** to get the status of your application processing through SMS.
- Enter**Place**.
- To Add family member, follow same steps as shown in Case I.

| Epic Issue<br>Date:             | 14-Mar-2010 (DD-MMM-YYYY)        |          |
|---------------------------------|----------------------------------|----------|
| Previous<br>Address:            | H.No: 188                        |          |
|                                 | Mercurim ,Tiswadi                |          |
|                                 | Post: St. Lourence , Pin: 403204 |          |
| e the chai                      | acters you see in the Picture:   |          |
| Picture:                        | THE WEATHER                      | <u>B</u> |
| Picture:<br>Type<br>Characters* | NOEJR (Case Sensitive)           | 9        |

Details of Earlier Place of ordinary residence and EPIC Issue is displayed auotomatically .

To enter character given in the picture field.

• Incase the applicant is not able to view the captcha characters he can perform the following steps

| Type the cha        | racters you see in the Picture: |          |
|---------------------|---------------------------------|----------|
| Picture:            | SHGLT                           | <u> </u> |
| Type<br>Characters* | (Case Sensitive)                |          |
|                     | save                            | reset    |

- Click on the option marked and the captcha codes will change.
- After entering all the details **Type the character** as it is given in picture in the respected field
- Click on **Save** button.

This will give same message shown in Case I, click **OK**. This will Generate Report and Acknowledgement No.

Track Your Application Status

| Form saved successfully,Your Acknowledgement No is <b>IS0500100120100011</b>     |
|----------------------------------------------------------------------------------|
| Current Status : Awaiting signed copy of acknowledgement to be recieved at ERO's |
| office                                                                           |
| Acknowledgement No *:                                                            |
| First Name*:                                                                     |
| search                                                                           |

• Enter **Acknowledgement No** and **First Name** then click **Search**. This will show the following window with the current status.

| Track Your Application Status                                                               |
|---------------------------------------------------------------------------------------------|
| [Click Here To Print Acknowledgement Receipt]                                               |
| Acknowledgement No *: IS0500100120100011                                                    |
| First Name*: Ramiro francisco<br>search                                                     |
| Current Status : Awaiting signed hardcopy of acknowledgement to be received at ERO's office |

[Click here to print Acknowledgement Receipt ] will print the receipt .

The application should be printed, duly signed and posted to the address mentioned on the printed copy. The Acknowlegment No. generated after printing the application should be maintained for tracking the status of the application.

### 2) If it is Other State

- Select the **Previous state, District, AC , EPIC NO.**
- Select the Current Assembly Constituency and Part.
- Then Refer Case I to fill the futher form(as new inclusion of Elector).

To view the sample Report of form 6.

# Guidelines form 6

• Once the system generated Receipt is printed it should be send to the below given address .

# The Electoral Registration Officer

# (St.Andre) Assembly Constituency.

# Office of The Collector Of North Goa District.

St Andre is the Assembly of the applicant. North Goa is the district of Applicant.

#### • Attach all the required photo copies of document given below

- 5. Name (With Documentary Proof)
- 6. Age (With Documentary Proof)
- 7. Date of Birth (With Documentary Proof)
- 8. Proof of ordinary residence (if required)

#### Detail description of documentary proof is given in GUIDELINES FOR FILLING UP THE APPLICATION FORM-6 in the link Sample report of form 6.

- The paper on which the report is printed should be thick enough and should be folded at the given mark so that it does not get mutilated /damaged in postal transit.
- Once the application is received by concerened department the Section-II of the page is filled by Electoral Registration Officer of the constituency and posted to the applicant on the address as given by the applicant in Section-I.